Eduroam – upute za učeničke tablete

1. Pokrenite aplikaciju *geteduroam*.

| 07:37                 |              |                       |                   | ∠∗ 🗅              |
|-----------------------|--------------|-----------------------|-------------------|-------------------|
|                       |              | Q Pretraži aplikacije |                   |                   |
|                       |              |                       | 0                 | ۵                 |
| Alatni komplet za SIM | Aplikacije   | Asistent              | Chrome            | Disk              |
|                       | e            | ĕ                     | rdar              | 4                 |
| Duo                   | e-sfera      | Edmodo                | eduroam installer | Express DigiBooks |
|                       |              |                       |                   | <b>~</b>          |
| Files                 | Firefox      | FM radio              | Fotoaparat        | Fotografije       |
| Ç                     |              |                       |                   | 31                |
| Foxit PDF             | geteduroam   | Gmail                 | IZZI              | Kalendar          |
| - ×<br>+ =            | $\mathbf{Q}$ | 8                     | s might           |                   |
| Kalkulator            | Karte        | Kontakti              | Matific Student   | Meet              |
|                       | 30           |                       |                   |                   |
| mozaBook              | mozaik3D app | OneNote               | Oxford Books      | Play filmovi      |
| <b>\$</b>             | •            |                       | •                 |                   |

Izradio: Damir Poljak

2. U dijelu Institution trebate upisati Hrvatska akademska i istraživačka mreža – CARNet, Hosting sustav za srednje i osnovne škole (morate biti spojeni na internet kako biste mogli odabrati instituciju te je dovoljno upisati samo početak naziva, a iz padajućeg izbornika odaberite ispravan naziv jer će biti ponuđeno nekoliko sličnih naziva).

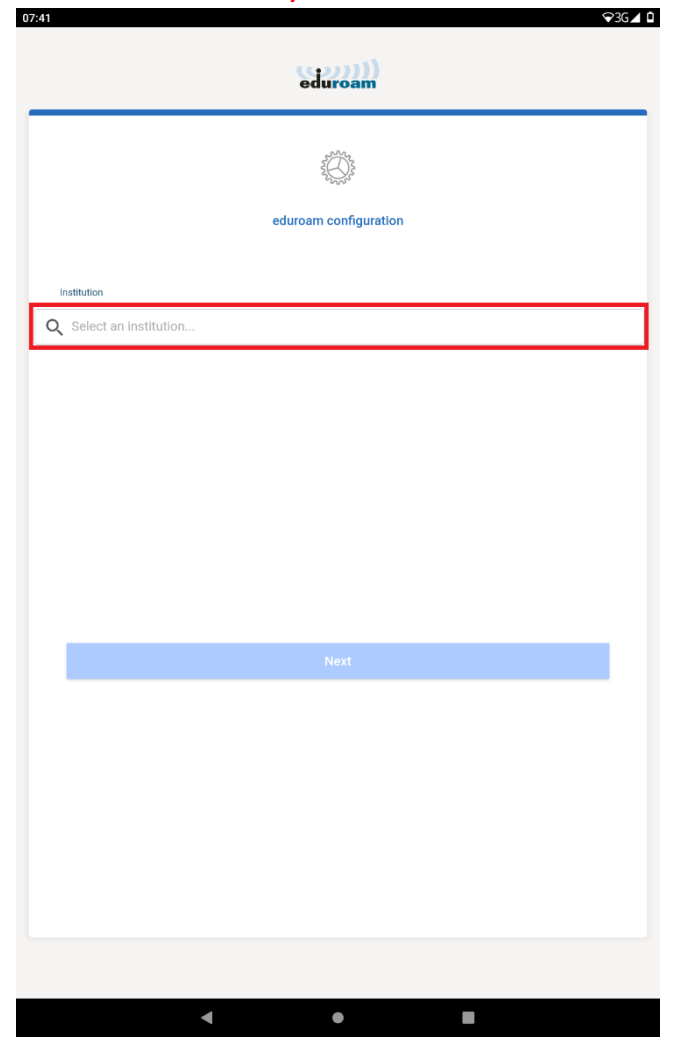

3. Nakon *odabira institucije* kliknite na gumb *Next*.

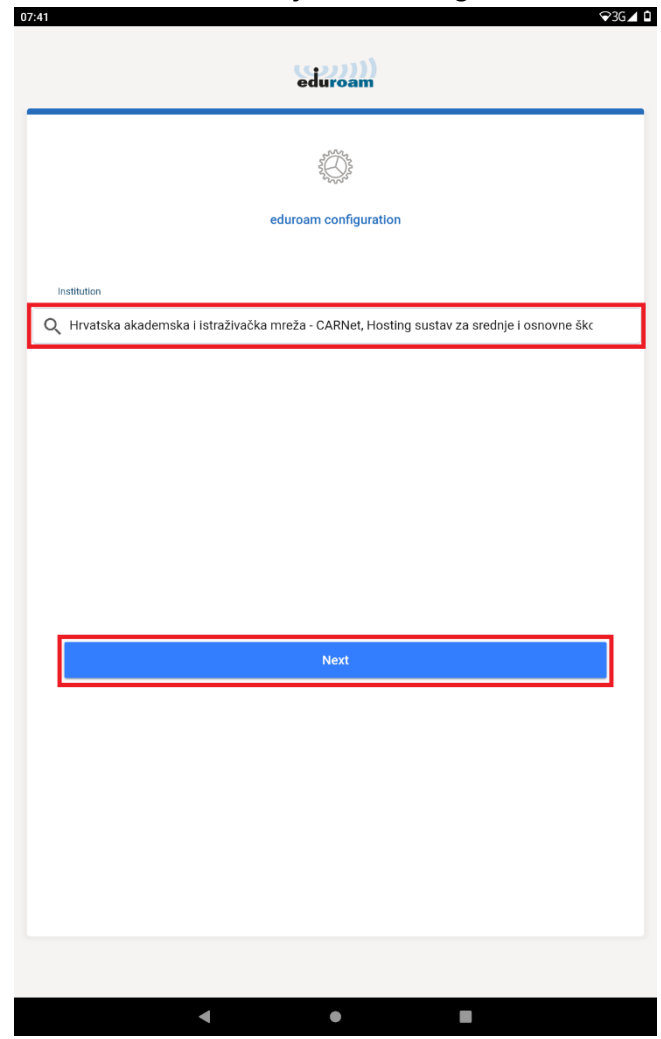

4. U dijelu Username i Password upišite podatke s kojima se prijavljujete u e-Dnevnik za učenike (ime.prezime@skole.hr i pripadajuća lozinka).

Nakon toga kliknite na gumb **CONNECT TO NETWORK**.

| 541 V                                                      | G∠ |
|------------------------------------------------------------|----|
| eduroam                                                    |    |
| ministanshoreacourobrazovanja (porta                       |    |
|                                                            |    |
| Username                                                   | ٦  |
| username@skole.hr                                          |    |
| Password                                                   |    |
|                                                            |    |
| *Note: if the connection fails, please check your password |    |
|                                                            |    |
|                                                            |    |
|                                                            |    |
|                                                            |    |
|                                                            |    |
| CONNECT TO NETWORK                                         |    |
| Need help ? <u>Click here for support</u>                  |    |
|                                                            |    |
|                                                            |    |
|                                                            |    |
|                                                            |    |
|                                                            |    |
|                                                            |    |
|                                                            |    |
|                                                            |    |

5. Prikazat će vam se poruka da ste uspješno konfigurirali Wi-Fi na svom tabletu te kliknite na gumb **Ok**.

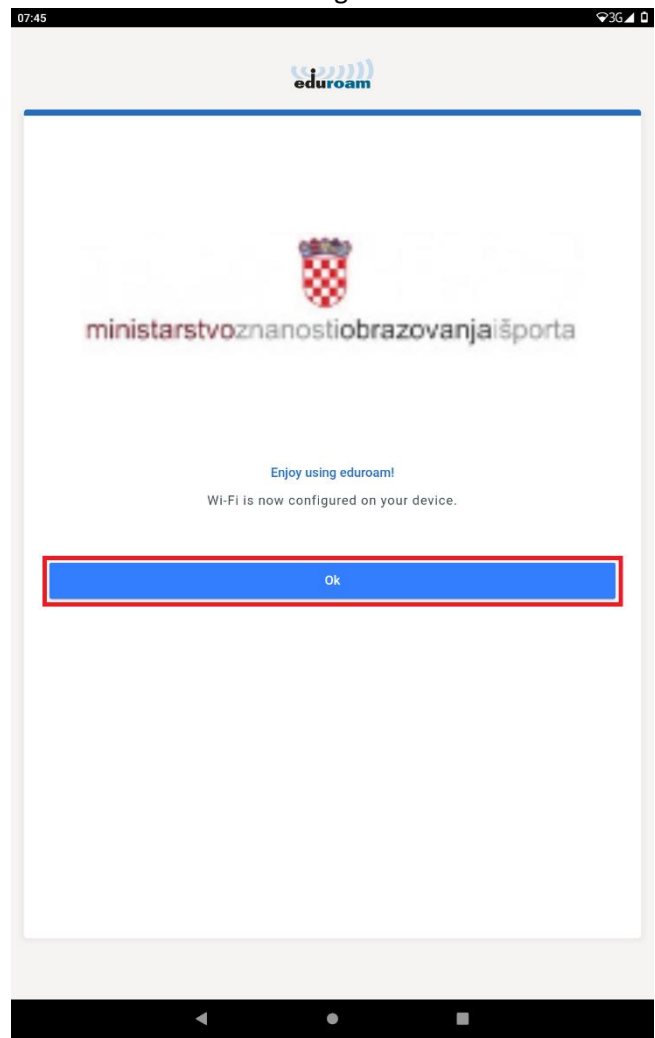

## 6. Brzina eduroam mreže preko tableta.

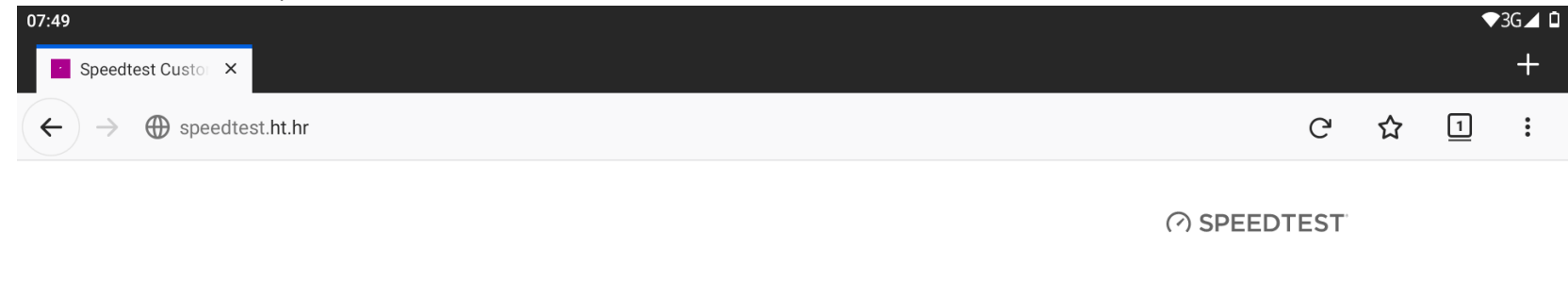

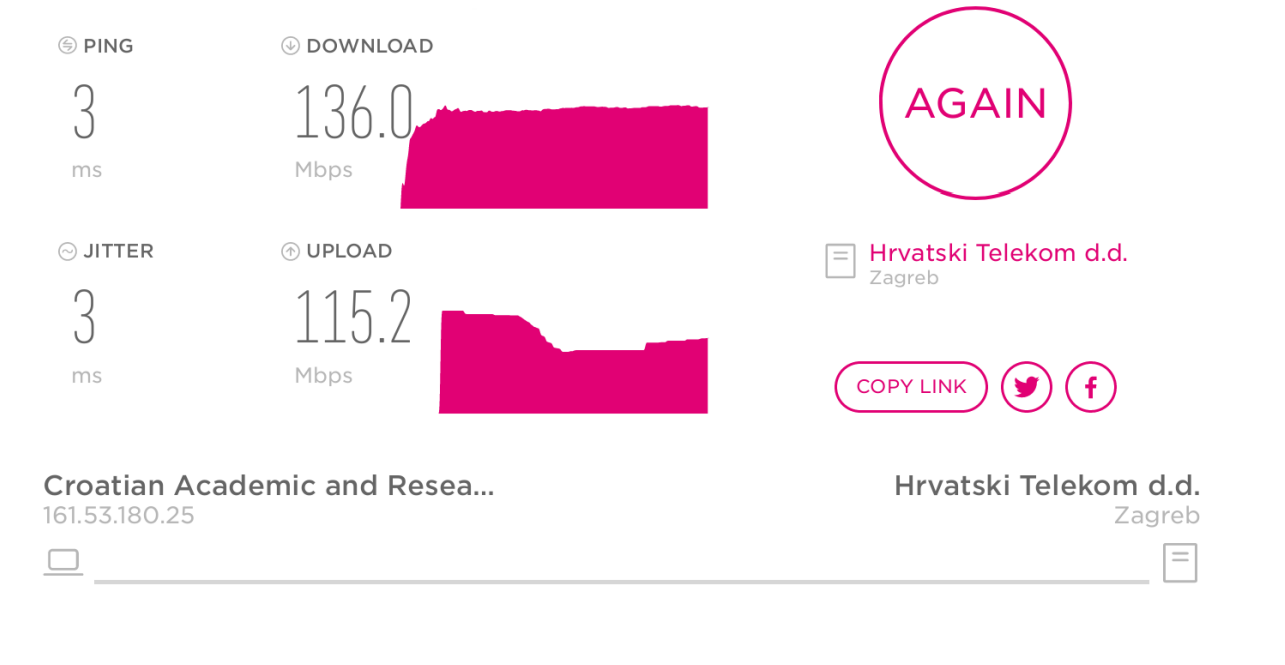

< ● ■